# My dashboards: Feature overview and configuration

# What is "My dashboards"?

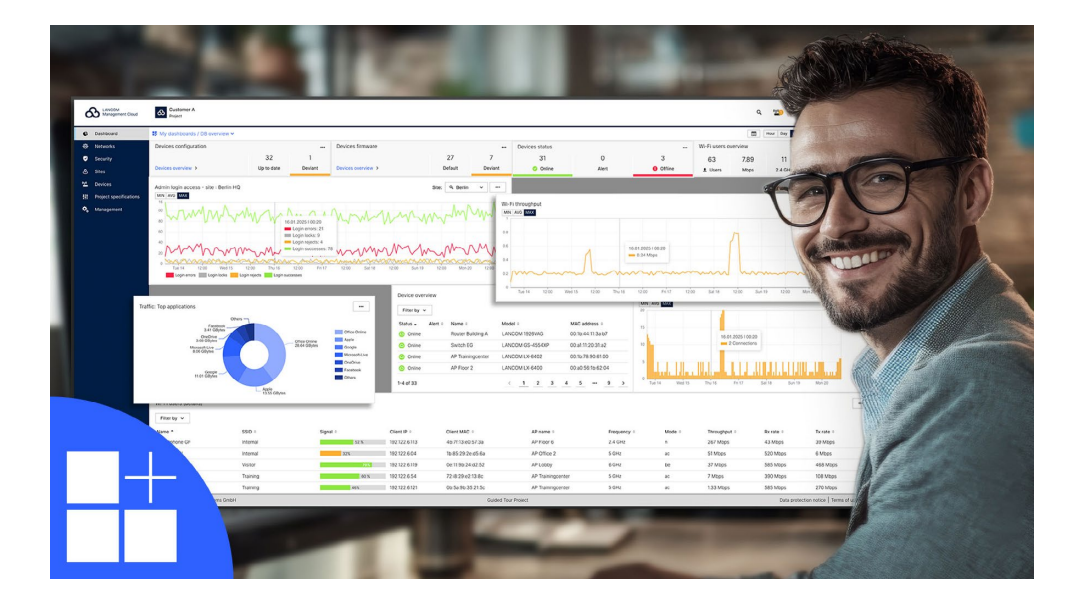

Especially in large infrastructures, it is crucial to keep a transparent overview of network events, to quickly identify errors, and to be able to perform detailed analyses. In to the area-specific standard dashboards (WLAN & LAN, WAN & VPN, Security & Compliance and LANCOM Trusted Access), the new "My dashboards" section offers you extended features and a focus on the monitoring parameters you need for your work. Customize the metrics, filters, and views to your individual needs and create your own personalized dashboards—for faster, more informed decisions and efficient problem solving.

Via "My dashboards" you can design your monitoring views in the LANCOM Management Cloud exactly according to your requirements:

ightarrow Up to 11 user-defined dashboards per project

Customize the monitoring to your specific needs and workflows.

- → Fully customizable design
  - Configure the design, layout, widgets, and filters according to your wishes.
- → Optimized workflow thanks to new filter system Using the new filter system, you define whether widgets follow the global dashboard filters or are fixed to a specific device or location. These settings can be adjusted during creation or later via the widget's three-dot menu.
- $\rightarrow$  Isolated sandbox environment

"My dashboards" are only visible to you. Take advantage of the opportunity to try out new configurations without affecting your colleagues' workflows.

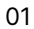

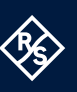

## Feature overview

## **Simplified filtering**

- → **Global filters**: Apply filters to the entire dashboard.
- → Location and device filter: Isolate individual locations or devices for a focused analysis.
- → Time filter with new monthly view: Thanks to an extended time frame, you can analyze trends over longer periods of time.
- → **Select time range**: Choose custom time intervals for your monitoring.

## **Customizable monitoring**

- → Flexible widget management: Add widgets and customize metrics, visualization types, filters, size, and position.
- → Dashboard reset: If required, you can quickly restore the default settings of your dashboard.

#### Advanced data analysis

- → Synchronized chart tooltips: Compare values across all charts by hovering your mouse over them.
- → Selectable data value display: Easily analyze metric information by selecting minimum, average, and maximum.

#### Improved visualization and navigation

- → Alternative chart types: Choose the best visualization type for your data, e.g. bar charts.
- → Dynamic resizing of charts & updated donut charts: Optimize your layout for an improved overview.

#### Structured workflow

- → **1-click navigation**: Switch effortlessly between different aggregation levels.
- → Quick links: Switch easily between the general LMC dashboards and "My dashboards".
- → Autorefresh button: Pause the incoming data flow to remain undisturbed during analysis work.
- → Widget-specific filters: Override global dashboard filters to focus on a specific device or location.

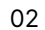

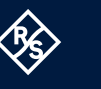

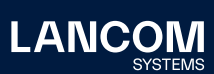

# How to get started with "My dashboards"

With these simple steps, you can create your own individual monitoring environment.

## 1. Navigation

- $\rightarrow~$  Select the "Dashboards" area in the menu on the left-hand side.
- → Alternatively, you can access "My dashboards" via the quick link drop-down menu at the top left.

## 2. Create your first personalized dashboard

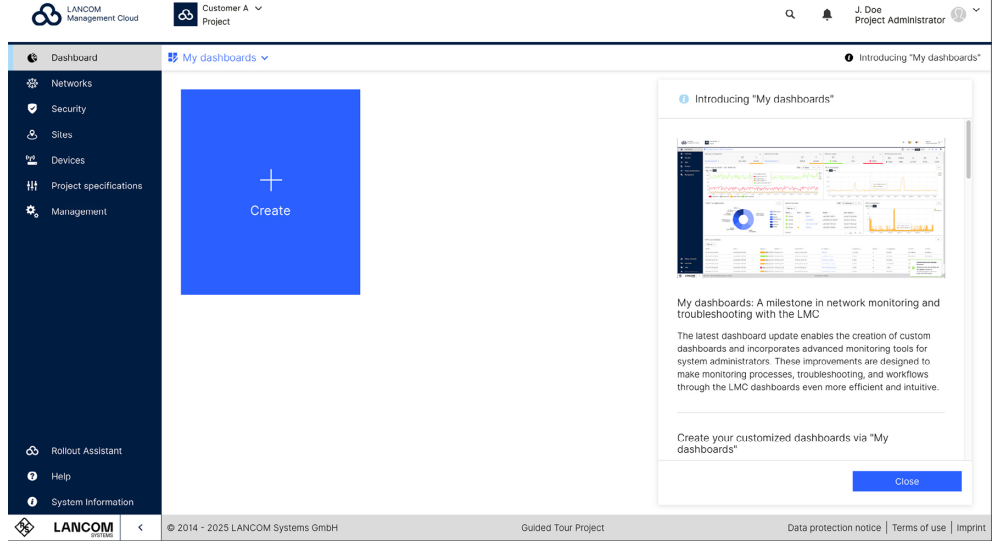

→ Click on "Create".

Figure 1: Creating a new dashboard

- $\rightarrow$  Give the dashboard a suitable name and specify which filters should be applied to it:
  - None (default setting): The dashboard shows all available data.
  - Site or device filter: Select a specific location or a specific device (in this case, another context menu appears that allows you to select a specific filter, optional)

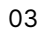

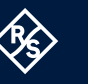

| ć  | S LANCOM<br>Management Cloud | Customer A V<br>Project |                                                                                            | Q 🌲 J. Doe<br>Project Administrator 🛞 🎽                                                                                       |  |  |
|----|------------------------------|-------------------------|--------------------------------------------------------------------------------------------|----------------------------------------------------------------------------------------------------|--|--|
| G  | Dashboard                    | 🕏 My dashboards 🗸       |                                                                                            | Introducing "My dashboards"                                                                                                   |  |  |
|    |                              |                         |                                                                                            |                                                                                                    |  |  |
|    |                              | +<br>Create             | Create new dashboard ×                                                                     | Introducing "My dashboards"                                                                                                   |  |  |
|    |                              |                         |                                                                                            | (am. 2                                                                                                    |  |  |
|    |                              |                         | Name                                                                                       |                                                                                                    |  |  |
|    |                              |                         | Dashboard Wi-Fi Hamburg                                                                    |                                                                                                    |  |  |
|    |                              |                         | Description Performance access points Hamburg Gkobal filters Site Q. Hamburg Cancel Create | My dashboards. A milestone in network monitoring and toublektoning with the LMC dashboards even more efficient and intuitive. |  |  |
|    |                              |                         |                                                                                            | Create your customized dashboards via "My<br>dashboards"                                                                      |  |  |
|    |                              |                         |                                                                                            | Close                                                                                                    |  |  |
| 0  | System Information           |                         |                                                                                            |                                                                                                    |  |  |
| 30 | LANCOM <                     |                         |                                                                                            | Data protection notice   Terms of use   Imprint                                                                               |  |  |

Figure 2: Configuration dialog of a new dashboard

## 3. Edit or delete

→ Once created, you can edit or delete the dashboard at any time via the "Settings" menu at the top right.

# Widget configuration

## Add widget

 $\rightarrow$  Click on the + "Add widget" icon at the top right of your dashboard.

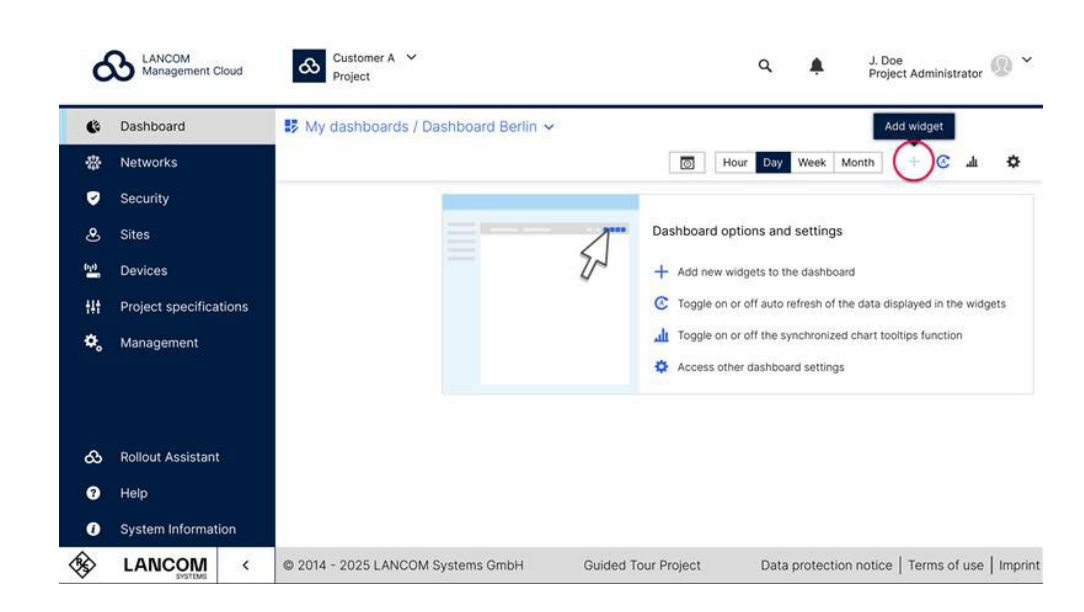

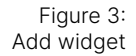

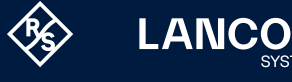

- $\rightarrow$  Choose from the following options:
  - Name: Assign a name to the widget, or let it be automatically derived from the selected metric.
  - Metric: Determine which data the widget should display.
  - **Visualization**: Select the appropriate visualization type depending on the selected measured values, e.g. table, tile, or diagram.
  - **Global filters**: Select a filter. Leave it set to "inherited" by default if you want the widget to follow the global filters of the dashboard.

| ć | CANCOM<br>Management Cloud | Customer A V<br>Project           |                                                                                      |             | Q 🌲 J. Doe<br>Project Administrator 🛞 *                              |
|---|----------------------------|-----------------------------------|--------------------------------------------------------------------------------------|-------------|----------------------------------------------------------------------|
| ¢ | Dashboard                  | 🛃 My dashboards / Dashboard Wi-Fi | Hamburg 🗸                                                                            |             | 🔯 Hour Day Week Month + 💽 組 🏟                                        |
|   |                            |                                   | Create new widget                                                                    | ×           |                                                                      |
|   |                            |                                   |                                                                                      | 1           | Dashboard options and settings                                       |
|   |                            |                                   | Choose a name                                                                        | 20          | + Add new widgets to the dashboard                                   |
|   |                            |                                   | Wi-Fi throughput                                                                     |             | C Toggle on or off auto refresh of the data displayed in the widgets |
|   |                            |                                   | Name automatically from metric                                                       |             | I oggle on or off the synchronized chart tooltips function           |
|   |                            |                                   | Metric                                                                               |             | Access other dashboard settings                                      |
|   |                            |                                   | Mi-Fi throughput Visualization Bar chart Global fiters Site Q. Hamburg Cancel Create | ><br>><br>> |                                                                      |
|   |                            |                                   |                                                                                      |             |                                                                      |
| 0 |                            |                                   |                                                                                      |             |                                                                      |
| 0 | System Information         |                                   |                                                                                      |             |                                                                      |
| 8 | LANCOM <                   | © 2014 - 2025 LANCOM Systems GmbH |                                                                                      |             |                                                                      |

Figure 4: Configuration dialog of a new widget

#### Move or resize the widget

- → Click on the settings icon at the top right of your dashboard and select "Resize & move".
- $\rightarrow$  Drag the widget to the desired position.
- $\rightarrow$  Drag the edges or corners of the widget to adjust the size.
- $\rightarrow$  Tip: If you increase the height of a table widget, more rows are displayed.
- → Click on the blue "Finish" button in the top right-hand corner to save your changes to the dashboard.

Explore the numerous customization options and design your dashboard according to your needs.

(i)

<u>AN</u>CO

The area-specific standard dashboards (WLAN & LAN, WAN & VPN, Security & Compliance, and LANCOM Trusted Access) will remain available as usual. The new features from "My dashboards" will also be successively transferred to these dashboards.

**Preview**: "My dashboards" is the first in a series of improvements to our monitoring solution. You can look forward to even more features in the future to expand your monitoring options.

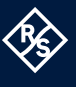

# **Further information**

You can also find all the information you need to set up your personal dashboards directly in the LMC info area.

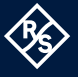

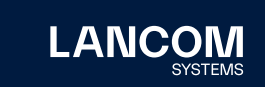

LANCOM Systems GmbH A Rohde & Schwarz Company Adenauerstr. 20/B2 52146 Wuerselen | Germany info@lancom.de | lancom-systems.com LANCOM, LANCOM Systems, LCOS, LANcommunity and Hyper Integration are registered trademarks. All other names or descriptions used may be trademarks or registered trademarks of their owners. This document contains statements relating to future products and their attributes. LANCOM Systems reserves the right to change these without notice. No liability for technical errors and / or omissions. 02/2025